If you have previously booked training on our CPD Hub using a unique email address, then good news: you will already have an account on the HFL Education Hub associated with your email address. Check your inbox and junk mail for your login information. Try searching, "HFL".

## Not got an account?

Simply visit <u>https://hub.hfleducation.org</u> and click "Sign up" in the top right corner.

To log in, visit <u>https://hub.hfleducation.org</u> and click "Log in" in the top right corner.

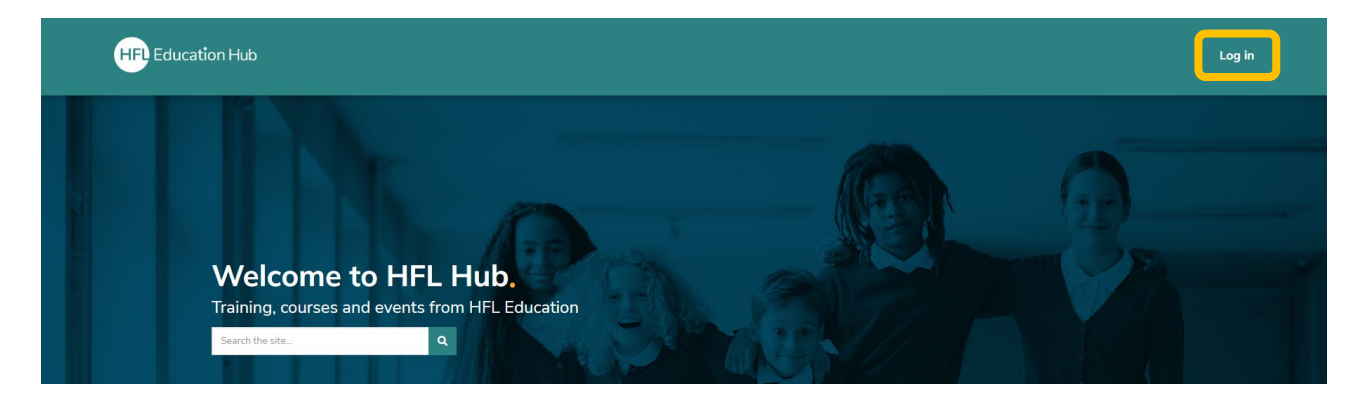

Then, enter your details and click Log in.

|   | Log in                       |
|---|------------------------------|
|   | Username / email             |
| 1 |                              |
|   | Password                     |
| 2 |                              |
|   | Remember username            |
| 3 | Log in                       |
|   | Forgot username or password? |

You should now be on your user homepage, where you can access your dashboard and find your purchased training, events, and courses.

## Forgotten your username and password?

Follow the "Forgot username or password?" link to resend.

| Log in                       |  |
|------------------------------|--|
| Username / email             |  |
| Password                     |  |
| Remember username            |  |
| Log in                       |  |
| Forgot username or password? |  |

## Can't find your details?

First, check your junk folder. You can also contact us on <u>training@hfleducation.org</u> to check if you have an account already, or use the "Sign up" link to create a new one.